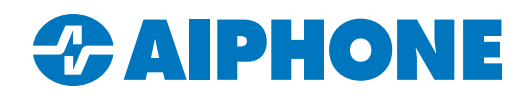

# **Exporting and Importing System Configuration Files**

#### Introduction

The IX Support Tool is a software utility used to program IX Series intercoms. It allows settings changes to be applied to every station in the system at once. When taking over an existing installation, the original system configuration is needed to make programming changes. This guide covers how to export system configurations from IX Support Tool on the originating PC and import them on another.

## **Exporting the Configuration Files**

Open IX Support Tool and navigate to **File**, <u>IX Support Tool Export System Configuration</u>. An **Export Settings** window will open. Click **Export**.

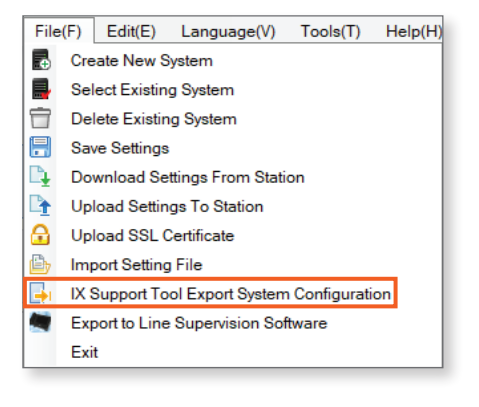

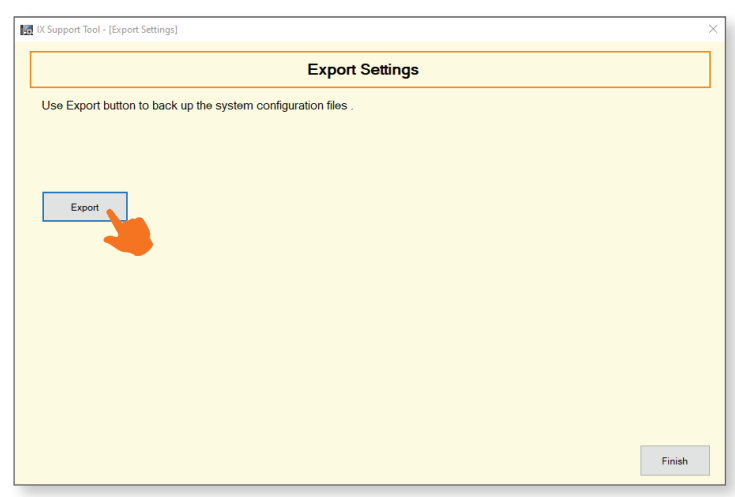

The PC will open a prompt. Use it to select a location for the exported configuration file. Click OK.

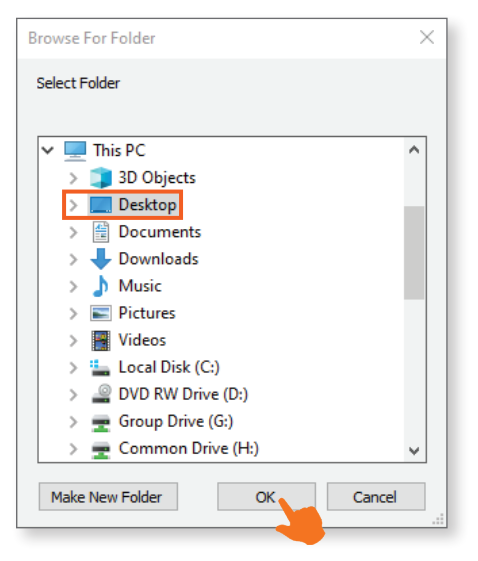

## Exporting the Configuration Files (continued)

This will create a folder at the final destination with the same name as the system in IX Support Tool. Any individual file from inside this folder cannot be imported by itself and will not help with system recovery. The entire folder is needed to transfer the settings to another PC.

If the folder needs to be emailed to its destination, it will need to be compressed first. Right click the folder and select **Send To**, <u>Compressed Folder</u>. If other compression software is installed on the PC, the steps may differ.

Copy or email the compressed folder to the second computer.

#### **Importing the Configuration Files**

Right click on the compressed folder on the receiving PC and select **Extract All**. Follow the prompts to extract the compressed files. If other compression software is installed on the PC, the steps may differ.

A)

The default Windows<sup>®</sup> steps will create a nested folder with the same name as the original folder. In future steps, select the nested folder. This is not a concern when using most other compression software.

Open IX Support Tool on the receiving PC. If this is the first time IX Support Tool has been opened on this PC, it will launch into a **New System** window. If there are other configurations available on the PC, it will load the most recently viewed system when IX Support Tool opens. In that case, navigate to **File**, <u>Create New System</u>.

Once the New System window is open, click Import System Configuration

| File         | (F) Edit(E) Language(V) Tools(T) Help(H)    |    | X Support Tool - [IX Support Too | ol Wizard: New System]       |                       |                                | – 🗆 X                                 |
|--------------|---------------------------------------------|----|----------------------------------|------------------------------|-----------------------|--------------------------------|---------------------------------------|
| •            | Create New System                           |    |                                  |                              |                       |                                |                                       |
| -            | Select Existing System                      |    |                                  |                              |                       |                                | A.D. 110.00                           |
|              | Delete Existing System                      | -5 | System Settings                  |                              |                       | IX Support Tool Settings       | <ul> <li>Required Settings</li> </ul> |
| 8            | Save Settings                               |    | System Name 🔶                    |                              |                       | Enter the number of stations 🔶 |                                       |
| Ľ₽           | Download Settings From Station              |    | IP Version:                      | IPv4 ~                       |                       | Master Stations                |                                       |
| D_           | Upload Settings To Station                  |    | Enter contact information (opt   | ional):                      |                       | IX-MV/-*                       | Station(s)                            |
| <del>C</del> | Upload SSL Certificate                      |    | Installer Information: 🔶         |                              |                       | IX-MV                          | Station(s)                            |
| ۵,           | Import Setting File                         |    | Displays in CONTACT INFOR        | MATION of IX-MV7-*,IX-SOFT . |                       | IX-SUFT                        | Station(s)                            |
| <b>-</b>     | IX Support Tool Export System Configuration |    | -                                |                              |                       | IX-DV. IX-DVF(-*)              | Station(s)                            |
|              | Export to Line Supervision Software         |    |                                  |                              |                       | IX-DVM                         | Station(s)                            |
|              | Exit                                        |    | <                                |                              | >                     | IX-EA, IX-EAU                  | Station(s)                            |
|              |                                             |    | Owner Information: 🔶             |                              |                       | IX-DA                          | Station(s)                            |
|              |                                             |    | -                                |                              | 0                     | Audio Stations                 |                                       |
|              |                                             |    | Notes: ♦                         |                              |                       | IX-SSA(-*)                     | Station(s)                            |
|              |                                             |    | -                                |                              | ^                     | IX-SS-2G                       | Station(s)                            |
|              |                                             |    |                                  |                              | ~                     | IX-FA                          | Station(s)                            |
|              |                                             |    | Expanded System                  |                              |                       | IX-SPMIC                       | Station(s)                            |
|              |                                             |    | Wizard Programing                | O No                         |                       | IX-BA                          | Station(s)                            |
|              |                                             |    | Automatically configure door     | release for all stations?    |                       | IX-RS-*                        | Station(s)                            |
|              |                                             |    | <ul> <li>Yes</li> </ul>          | O No                         |                       | Others                         |                                       |
|              |                                             |    |                                  |                              |                       | IXW-MA                         | Station(s)                            |
|              |                                             |    | System ID 🔶                      |                              | 1-20 alphanumeric cha | aracters                       |                                       |
|              |                                             |    | System Password 🔶                |                              | 1-20 alphanumeric cha | aracters                       |                                       |
|              |                                             |    | Restore Setting File             | Import System Configuration  |                       |                                | Next Cancel                           |

## Importing the Configuration Files (continued)

A new window will open. Click **Browse**. Use the system window to navigate to the extracted folder. Click **OK**.

| Import System Configuration.   Click "Browse" and select the folder where the configuration is saved.     Browse     Setting file is made before Version IX Support Tool(Ver4.0.0.0).     Setting   0001   0002   0003   0004   0005   0006                                                                                                    | IN Support Tool - [IX Support Tool Wizard, Step 1→2]                                                                         | ×         | × Browse For Folder                                                                                                    | > |
|----------------------------------------------------------------------------------------------------|----------------------------------------------------------------------------------------------------|-----------|----------------------------------------------------------------------------------------------------|---|
| Import an existing system configuration.<br>Click "Browse" and select the folder where the configuration is saved.<br>Browse Setting file is made before Version IX Support Tool(Ver4.0.0.0). Setting Setting Sett | Import System Configuration                                                                                                  |           | Select Folder                                                                                                    |   |
|                                                                                                    | Import an existing system configuration.<br>Click "Browse" and select the folder where the configuration is saved.<br>Browse | Back Next | <ul> <li>SQLEXPR_x64_ENU</li> <li>Test</li> <li>Test System</li> <li>Setting</li> <li>0001</li> <li>0002</li> <li>0003</li> <li>0004</li> <li>0005</li> <li>0006</li> <li>0007</li> <li>0008</li> </ul> | ~ |

This will open up a new **System Configuration** window, which will display the imported settings. Scroll to the bottom of the window and click **Next**.

| 1 | Station(s) | ) that have be | een associated with a setting file | e are listed b | elow.        |               |             |             |            |   |   |
|---|------------|----------------|------------------------------------|----------------|--------------|---------------|-------------|-------------|------------|---|---|
|   |            |                |                                    |                | Associated S | stations List |             |             |            |   |   |
|   | Select     | Number         | Name                               | Location       | Station Type | IP Address    | Subnet Mask | MAC address | Status     | J | ^ |
|   |            |                |                                    |                |              |               |             |             |            |   |   |
|   |            |                |                                    |                |              |               |             |             |            |   |   |
|   |            |                |                                    |                |              |               |             |             |            |   |   |
|   |            |                |                                    |                |              |               |             |             |            |   |   |
|   |            |                |                                    |                |              |               |             |             |            |   |   |
|   |            |                |                                    |                |              |               |             |             |            |   |   |
|   |            |                |                                    |                |              |               |             |             |            |   | ~ |
|   | <          |                |                                    |                |              |               |             |             |            | > |   |
|   |            |                |                                    |                |              |               |             |             |            |   |   |
|   | Rem        | ove            |                                    |                |              |               |             | Retry A     | ssociation |   |   |
|   | ASSOCI     | auon           |                                    |                |              |               |             |             |            |   |   |
|   |            |                |                                    |                |              |               | Back        | Next        | Cancel     |   |   |
|   |            |                |                                    |                |              |               | Duon        |             | 0011001    |   |   |

In the next window, click Finish. IX Support Tool will finalize the import and load Station Information, Identification.

|        |              |                                |          |                  |                    |               | Comparison Status             | 0.0 |
|--------|--------------|--------------------------------|----------|------------------|--------------------|---------------|-------------------------------|-----|
| ect th | e station(s) | to upload the Setting File(s): |          | Station L        | ist                | Tex           | t in red are required setting | 15  |
| elect  | Number       | Name                           | Location | Station Type     | IP Address         | Status        |                               | ^   |
|        | 0001         | Master Station1                |          | IX-MV7-*         |                    | -             |                               |     |
|        | 0002         | Master Station2                |          | IX-MV            |                    | -             |                               |     |
|        | 0003         | PC Master Station1             |          | IX-SOFT          |                    | -             |                               |     |
|        | 0004         | Video Station1                 |          | IX-DV, IX-DVF(-* | ')                 | -             |                               |     |
|        | 0005         | Video Station2                 |          | IX-DVM           |                    | -             |                               |     |
|        | 0006         | Video Station3                 |          | IX-EA, IX-EAU    |                    | -             |                               |     |
|        | 0007         | Video Station4                 |          | IX-DA            |                    | -             |                               |     |
|        | 8000         | Audio Station1                 |          | IX-SSA(-*)       |                    | -             |                               |     |
| _      |              |                                |          |                  |                    |               |                               | >   |
|        |              |                                |          |                  |                    |               |                               |     |
| ect St | ation by Typ | e:<br>~                        | Select   | Ur               | nselect            |               |                               |     |
|        |              |                                |          |                  | Manual Date / Time | Otest Using d | New Circle                    |     |

At this point, the configuration is ready to modify and upload to the stations. Additional programming information can be found here:

IX Series Product Page: <u>https://www.aiphone.com/products/ix-series</u> QuikTech Knowledge Base: <u>https://www.aiphone.com/kbtopic/ix-series</u>